Guides on How to Register, Download and Install AutoCount Accounting v1.9

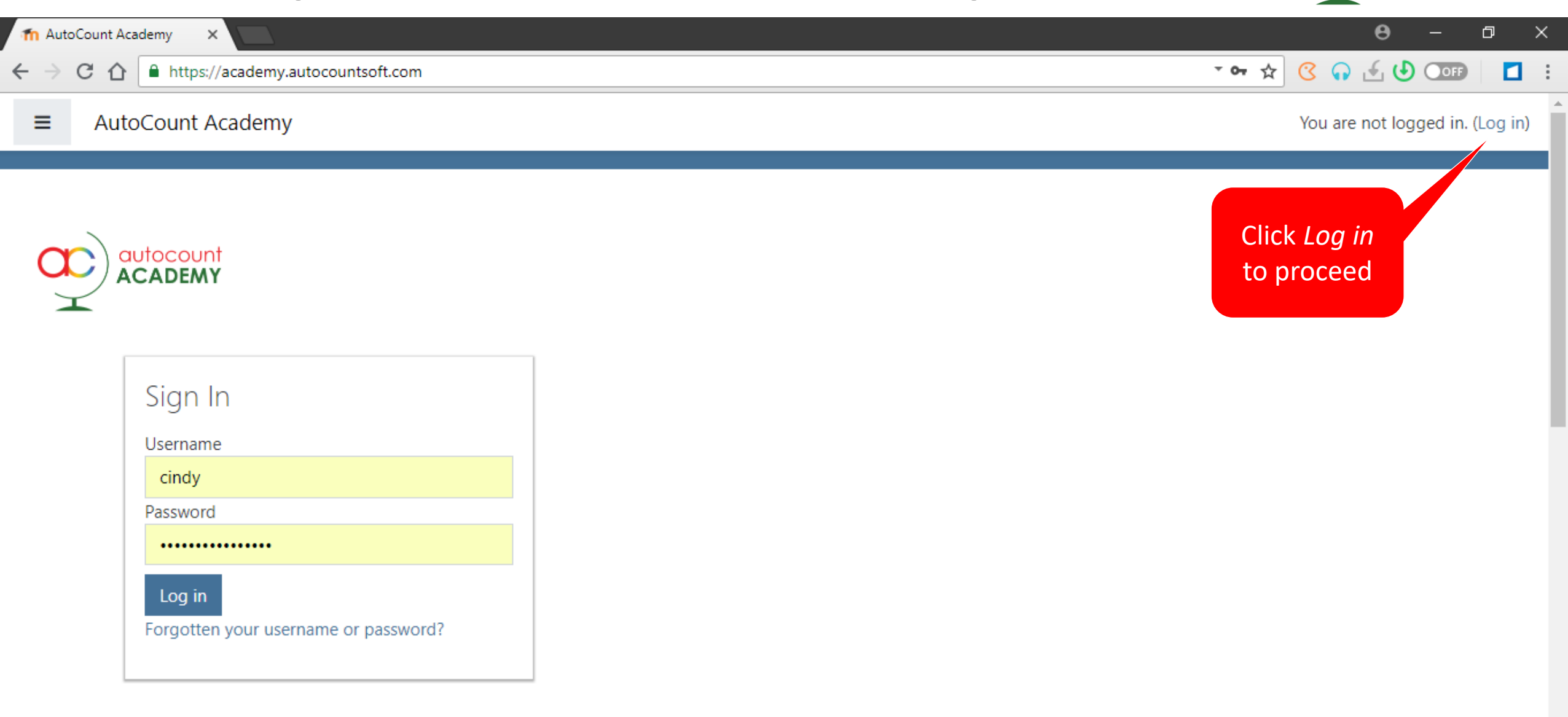

autocount ACADEMY

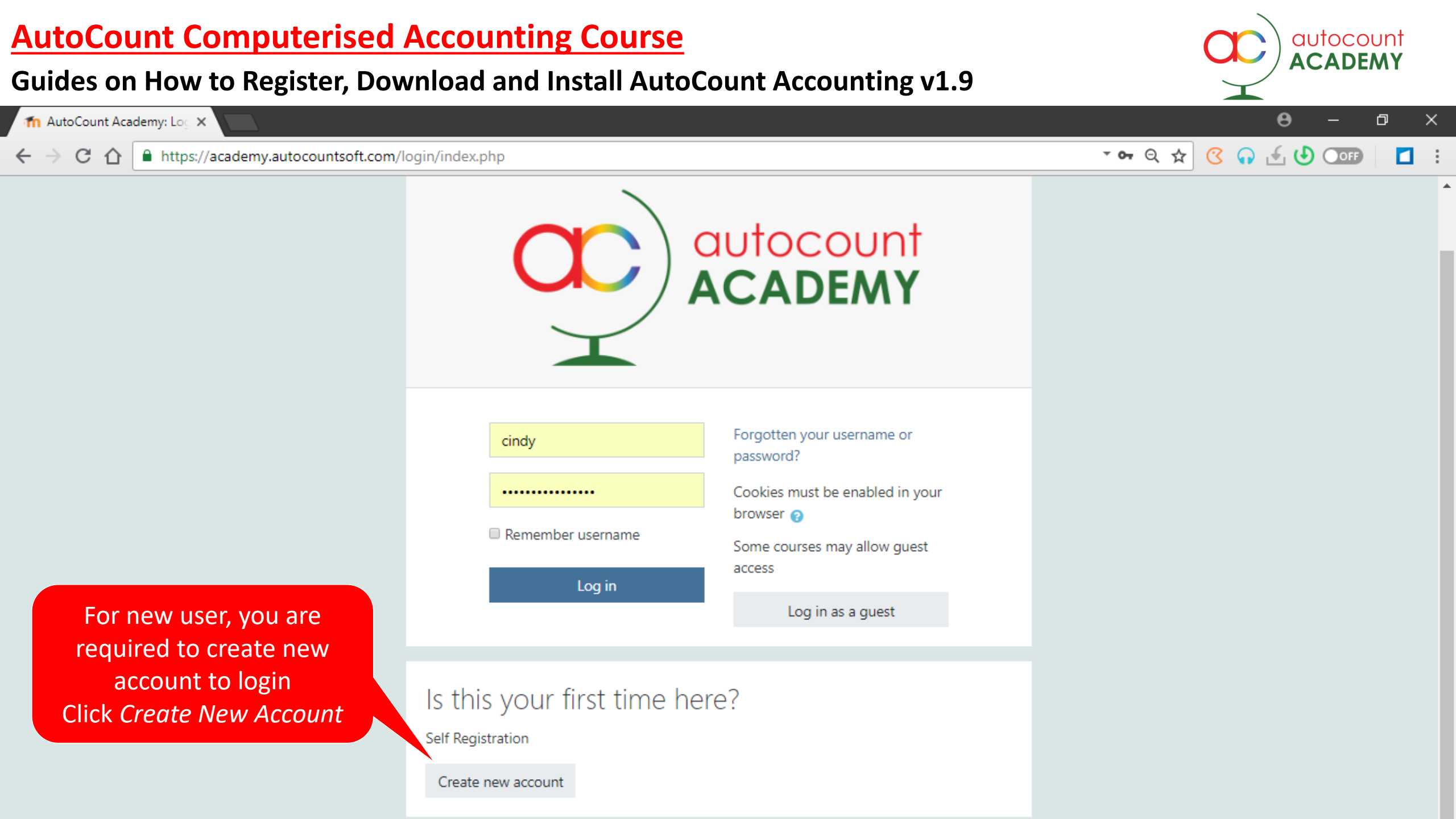

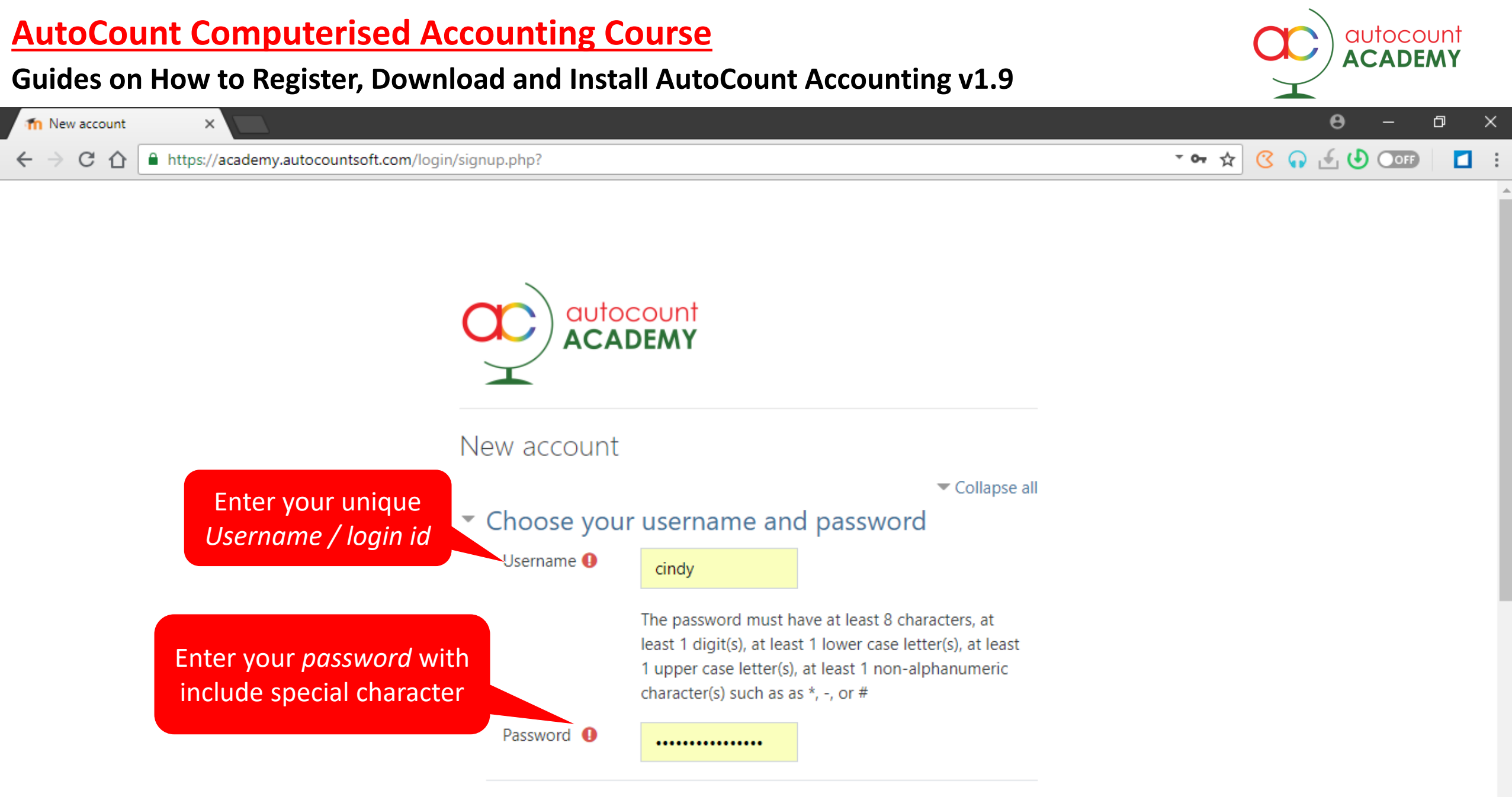

More details

#### Guides on How to Register, Download and Install AutoCount Accounting v1.9

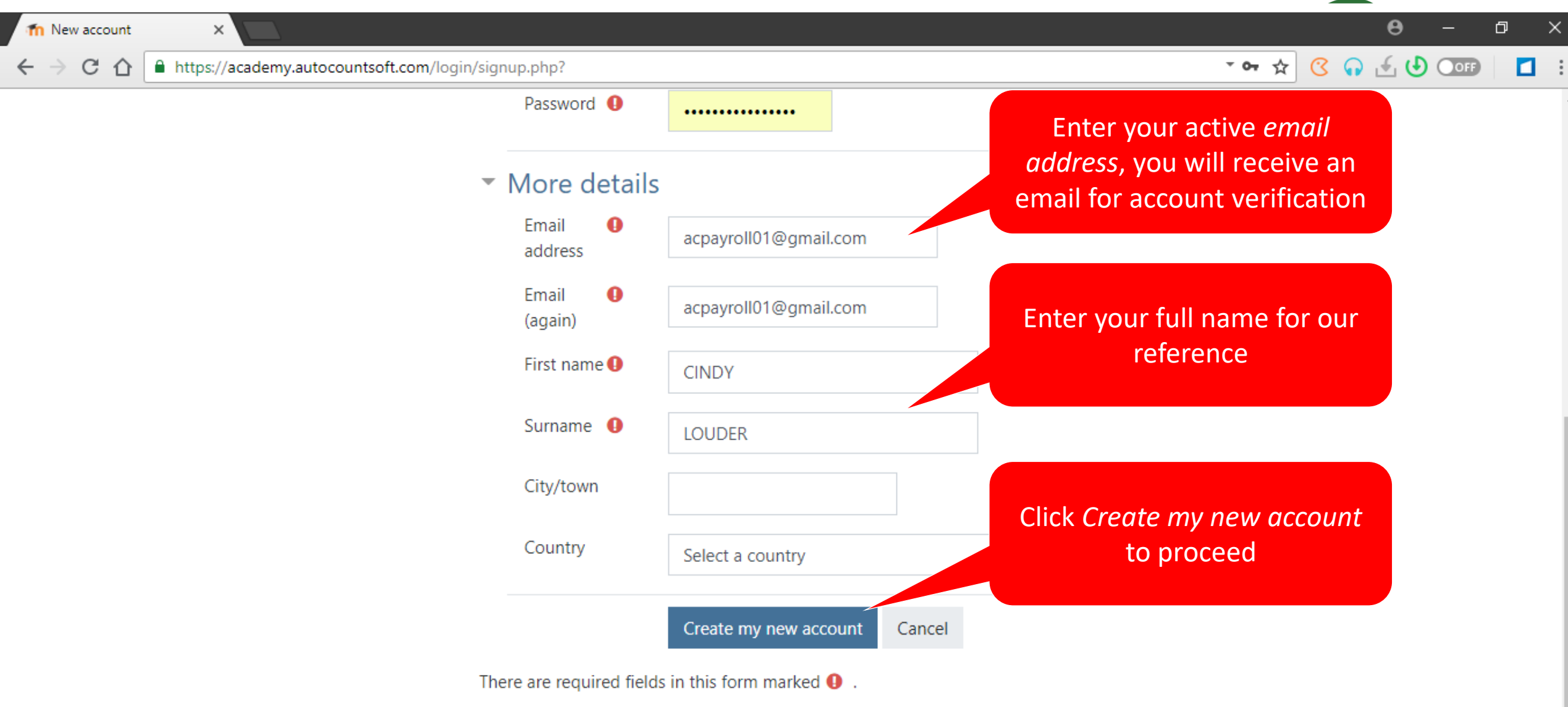

autocount ACADEMY

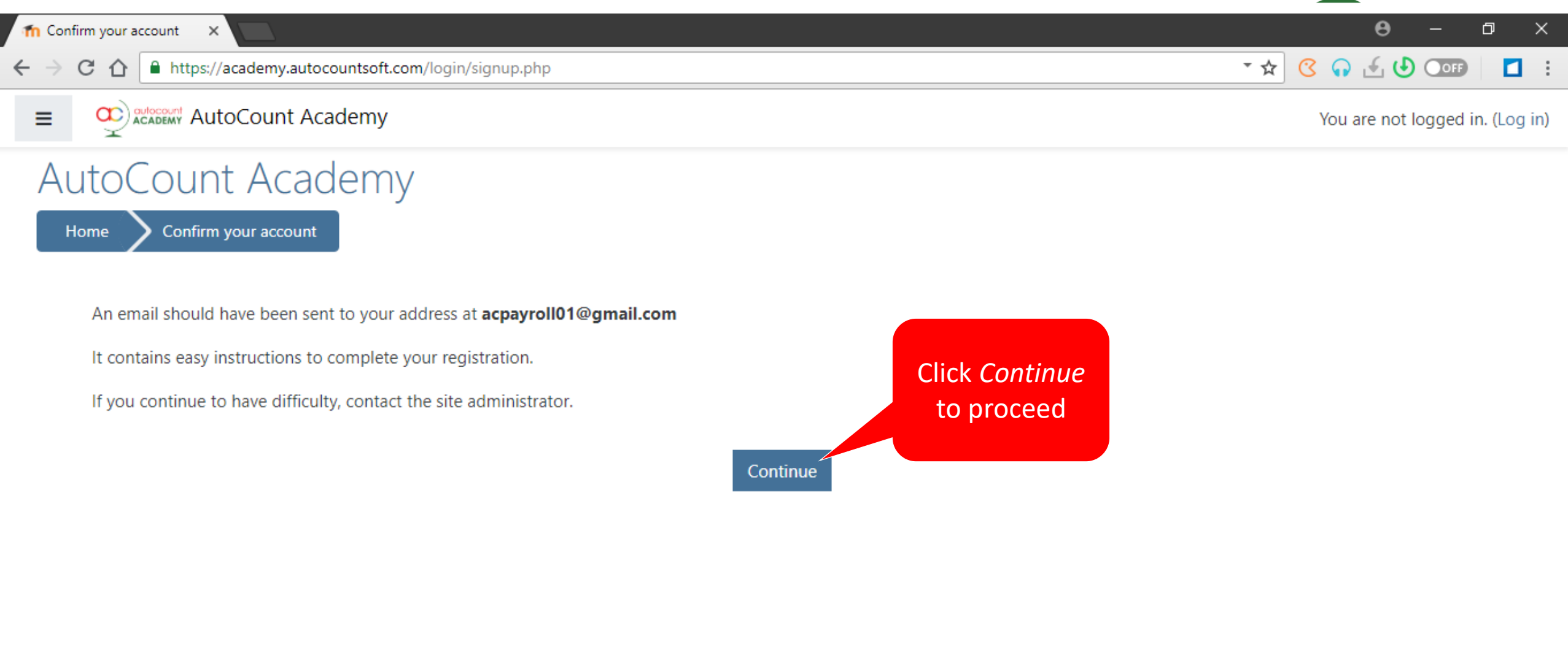

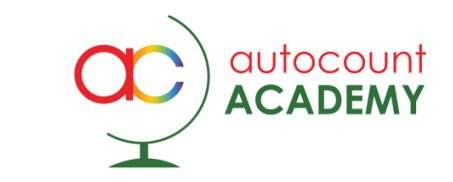

|    | Inbox (29) - acpayroll01@gr                              | mail.o 🗙     | +            |        |                        |                                                                                                    | -                                                                                              | - (               | 7    | ×  |  |
|----|----------------------------------------------------------|--------------|--------------|--------|------------------------|----------------------------------------------------------------------------------------------------|------------------------------------------------------------------------------------------------|-------------------|------|----|--|
| ÷  | → C û 🔒 ma                                               | ail.google.c | <b>om</b> /m | ail/u  | /5/?tab=wm&ogbl#inbox  | 🖈 😤 🛆 .                                                                                                   | <u>사</u> [7                                                                                    | , <b>*</b>        | G    | :  |  |
| Ξ  | = M Gmail                                                |              | Q            | S      | earch mail             | • ⑦                                                                                                    | 63                                                                                             | 000<br>000<br>000 | •    |    |  |
| (- | Compose                                                  | ompose       |              | ]• C : |                        | Click email and                                                                                           | <                                                                                              | >                 |      | 31 |  |
|    |                                                          | 30           |              | Pr     | imary                  | Social open content                                                                                       |                                                                                                |                   | 1    | Q, |  |
| ,  | Starred                                                  |              |              | ☆      | System Administrato.   | AutoCount Academy: account confirmation - Hi CINDY LOUDER, A new account has been requested               | 6:3                                                                                            | 9 PM              |      |    |  |
|    | Snoozed                                                  |              |              | 샀      | #3089999K              | Here's an easy way to log in to Facebook - HUWak, AU looks like you logged out for the first time. If yo  | A                                                                                              | H\$ 9             | Ľ    | 0  |  |
|    | > Sent                                                   |              |              | Å      | <i>\$3089096</i>       | Welcome to Facebook - Your account has seen created - now it will be easier than ever to share and        | A                                                                                              | 149.9             |      |    |  |
|    | ✓ More                                                   | 1            |              | Å      | \$ 30813991k           | 97548-is-yout Facebook confirmation code - Hey Wak, You recently registered for Facebook. To com          | k                                                                                              | 1999              |      | +  |  |
| M  | leet                                                     |              |              | ☆      | M. Nezzel (via Auto./2 | New message from M. Nazzel - "Test SBD" has been Created. Test SBD Setails: Title: Test SBD Secor         | A                                                                                              | #29               |      |    |  |
|    | <ul><li>Start a meeting</li><li>Join a meeting</li></ul> |              |              | ☆      | Senet reply to thi     | You have submitted your assignment submission for b. Upload backup files Shapter 1 - 12- ASAT.9           | 1                                                                                              | et S              |      |    |  |
|    |                                                          |              |              | 샀      | System Administrato    | You have apcoming activities due - Hi Cindy, You have apcoming activities due: 1. Payment of RM50         | J                                                                                              | 445               |      |    |  |
| н  | angouts                                                  |              |              |        | Å                      | M. Nezzel (via Asto)                                                                                      | ASAN 9: Omline Glasses August 2929 - ASAN 9 » Forums » Announcements / Omline Glasses » Omline |                   | 6417 |    |  |
|    | cindy -                                                  | +            |              | Å      | 600gle                 | <b>You can now use your phone to sign in</b> - You can now use your phone to sign in sepayrollol @gmail.c | ŝ                                                                                              | 11-29             |      |    |  |
|    | No recent chats<br>Start a new one                       |              |              | ☆      | <b>600gie</b> 2        | Security alert-New device signed in to acpayroli01@gmail.com Your Google Account was just signe           | Ŕ                                                                                              | w29               |      |    |  |
|    |                                                          |              |              |        |                        |                                                                                                    |                                                                                                |                   |      |    |  |

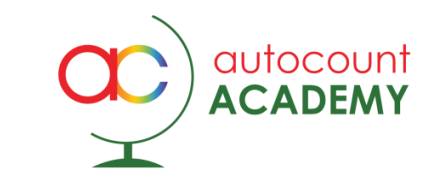

| M II                                                  | nbox (29) - acpayroll01@gma                         | ail.o 🗙      | +   |                                                                                                    |   | -          | đ                 | ×   |
|-------------------------------------------------------|-----------------------------------------------------|--------------|-----|----------------------------------------------------------------------------------------------------|---|------------|-------------------|-----|
| ← → C 🏠 🗎 mail.google.com/mail/u/5/?tab=wm&ogbl#inbox |                                                     |              |     |                                                                                                    |   |            |                   | 🧿 i |
| ≡                                                     | M Gmail                                             |              | Q s | earch mail                                                                                                    | ? | <b>(</b> ) | 000<br>000<br>000 | C   |
| - Compose                                             |                                                     | $\leftarrow$ |     | of 58                                                                                                    | < | >          | 31                |     |
|                                                       | Inbox                                               | 29           |     | AutoCount Academy: account confirmation Inbox ×                                                                                                    |   | ÷          | ß                 | 0   |
| *<br>©<br>><br>•                                      | Starred<br>Snoozed<br>Sent<br><b>Drafts</b><br>More | 1            |     | System Administrator (via AutoCount Academy) <webmaster@autocountsoft.com>       6:39 PM (13 minutes ago)         to me ★         Hi CINDY LOUDER,         A new account has been requested at 'AutoCount Academy'         using your email address.         To confirm your new account, please go to this web address:</webmaster@autocountsoft.com> | * | 4          | :                 | +   |
|                                                       | Start a meeting<br>Join a meeting                   |              |     | https://academy.autocountsoft.com/login/confirm.php?data=z9H0WoQVmlpc1te/cindy<br>In most mail programs, this should appear as a blue link<br>which you can just click on. If that doesn't work                                                                                                    |   |            |                   |     |
| Har                                                   | cindy -<br>No recent chats<br>Start a new one       | +            |     | then cut and paste the address into the address<br>line at the top of your web browser window.<br>If you need help, please contact the site administrator,<br>Admin User                                                                                                    |   |            |                   |     |

#### Guides on How to Register, Download and Install AutoCount Accounting v1.9

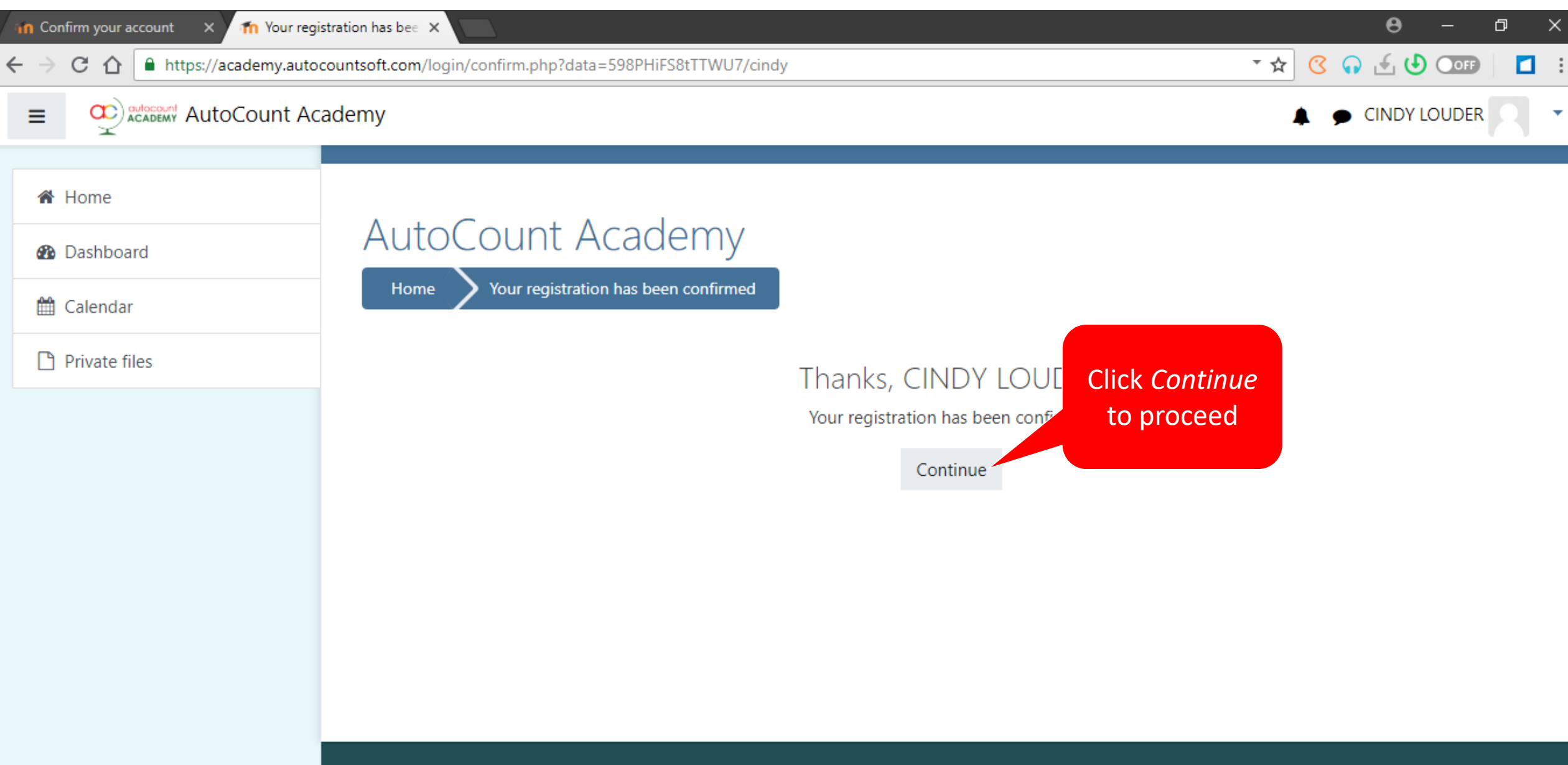

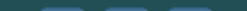

autocount ACADEMY

#### Guides on How to Register, Download and Install AutoCount Accounting v1.9

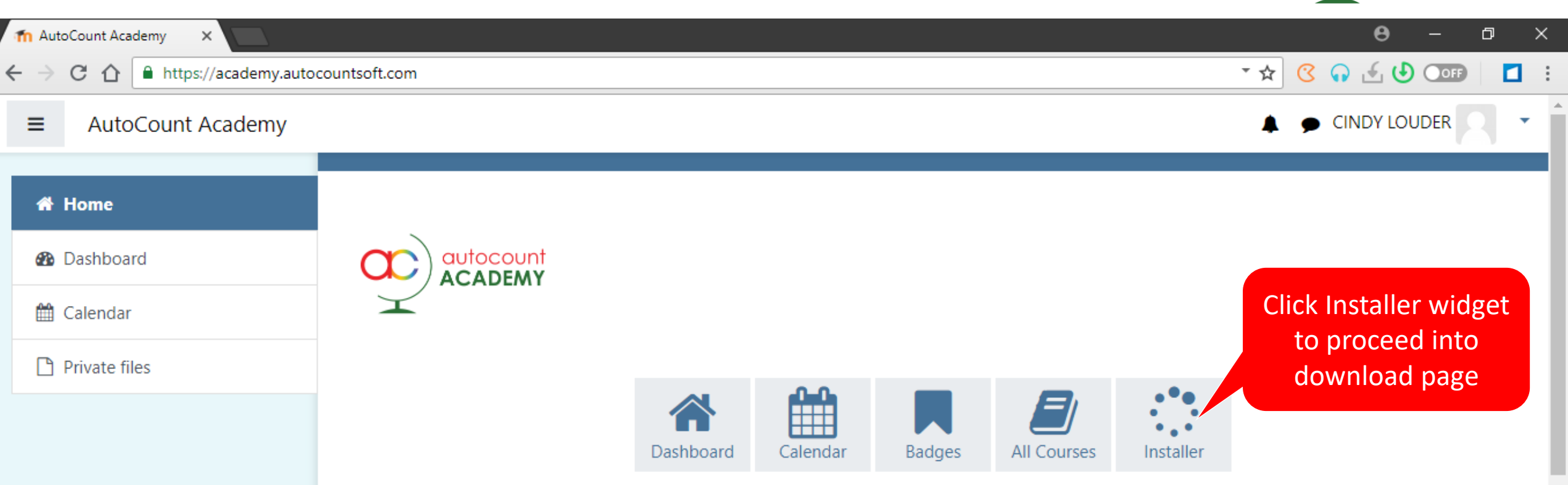

#### Welcome to AutoCount Academy

Here you can find self-learning courses that are specially designed for those who wish to learn how to use AutoCount software. And it is **FREE**.

autocount

We shall keep uploading new courses and resources from time to time.

Just pick a course that interests you, and learn it at your own pace using provided resources and activities.

Happy learning.

#### Guides on How to Register, Download and Install AutoCount Accounting v1.9

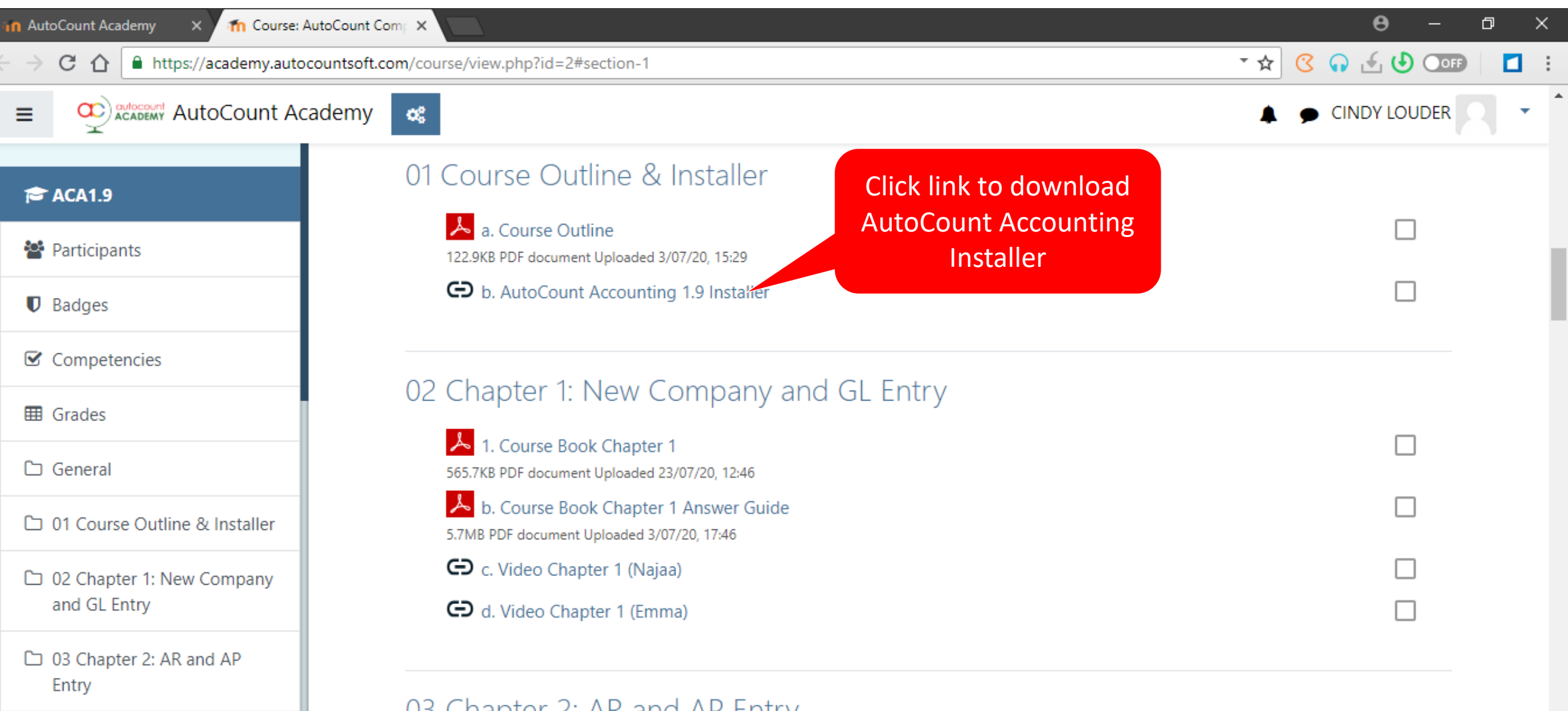

autocount

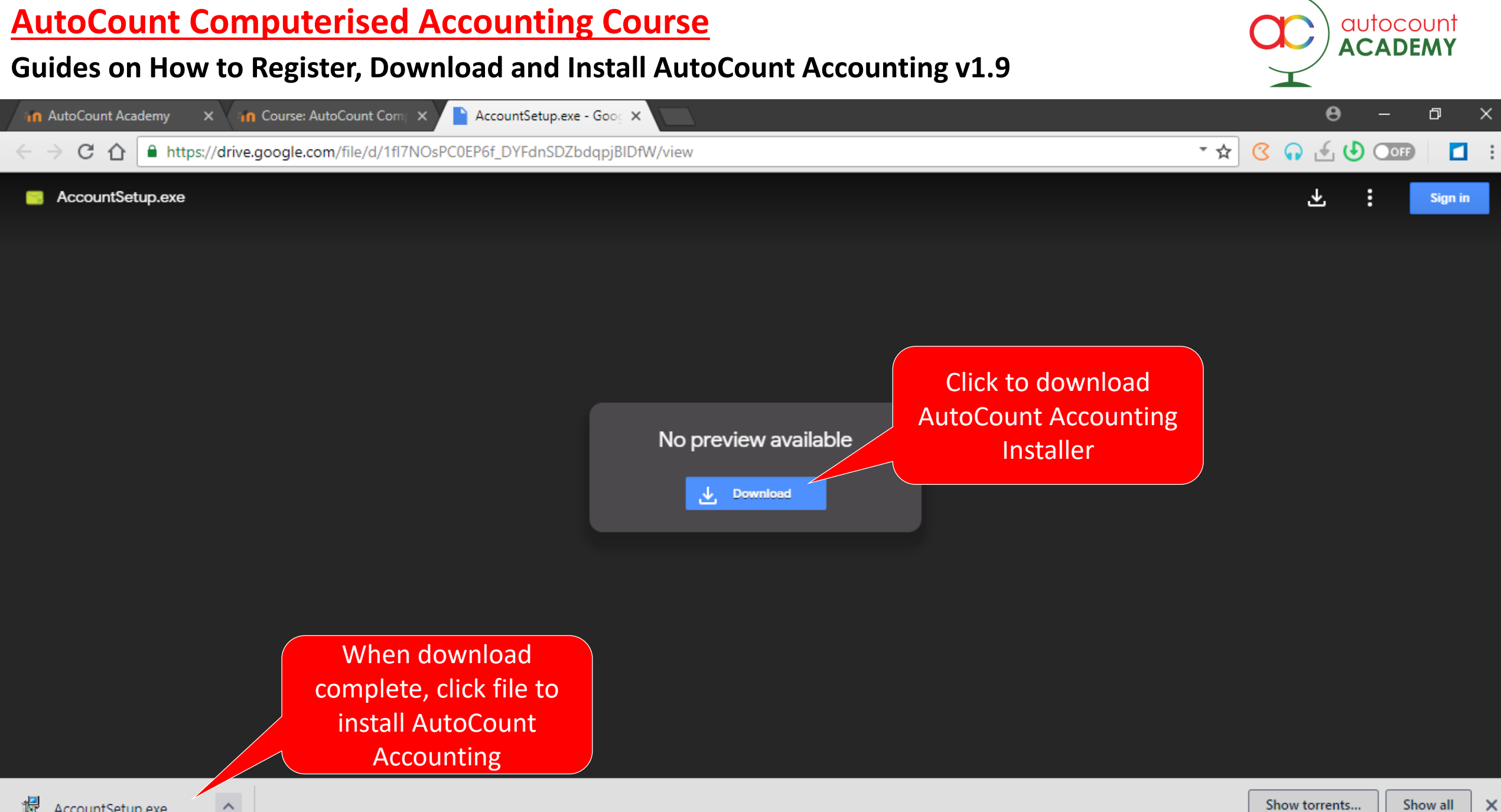

#### Guides on How to Register, Download and Install AutoCount Accounting v1.9

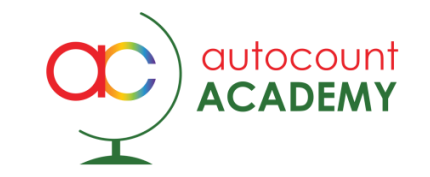

#### Security warning, if it appears

Depending on your Windows security settings, you may get a security warning:

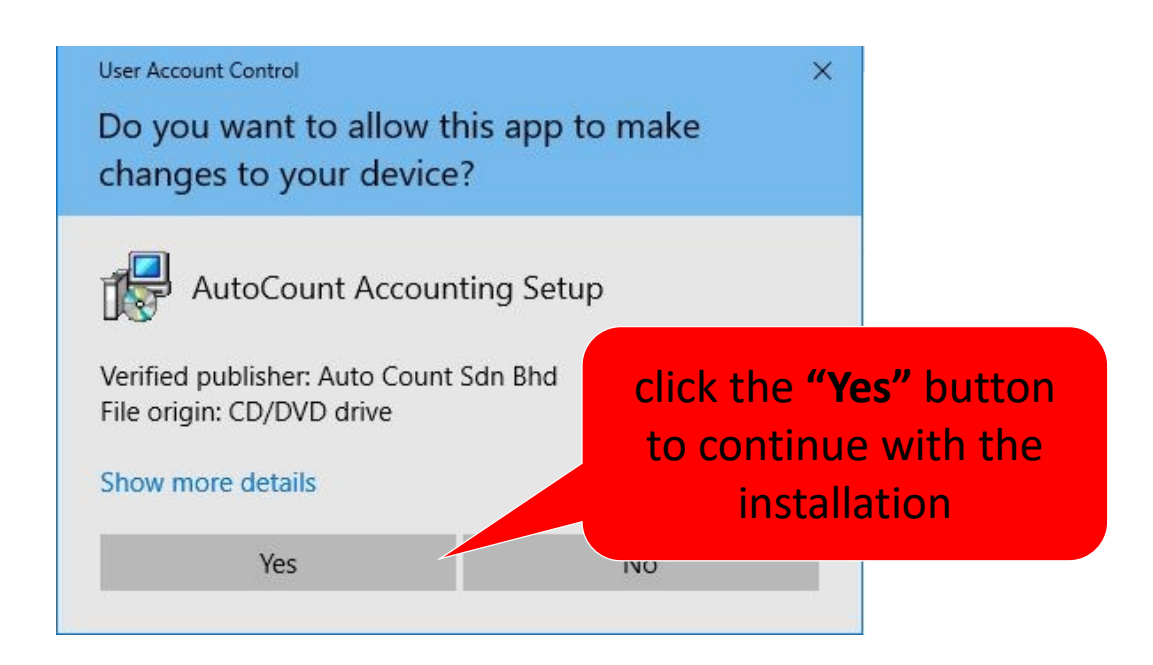

If you do get a security warning like the one shown above,.

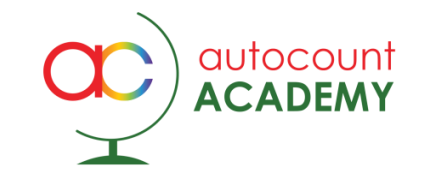

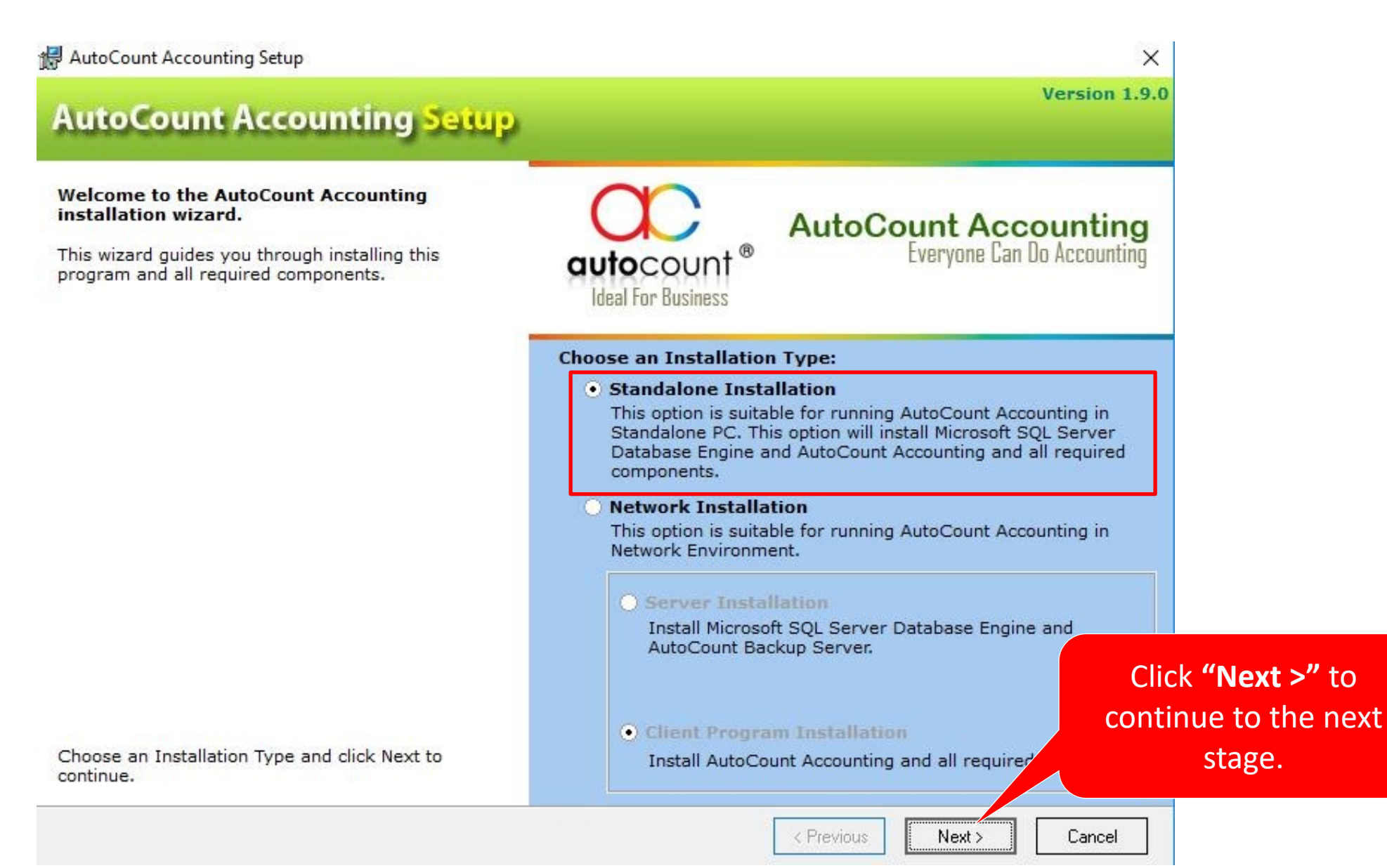

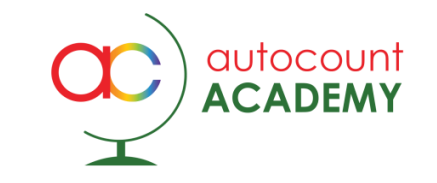

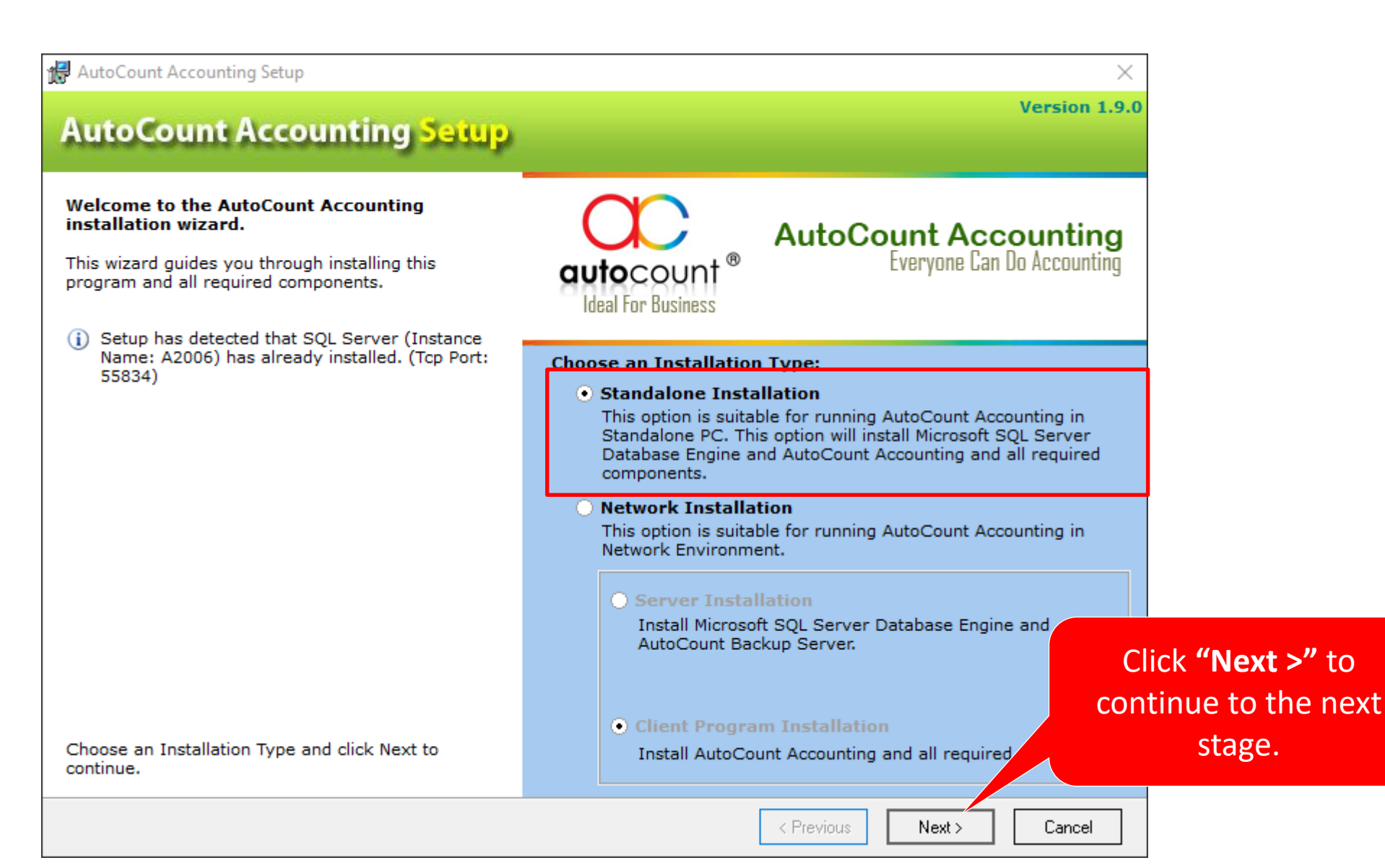

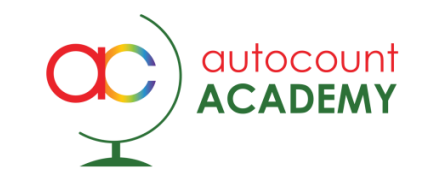

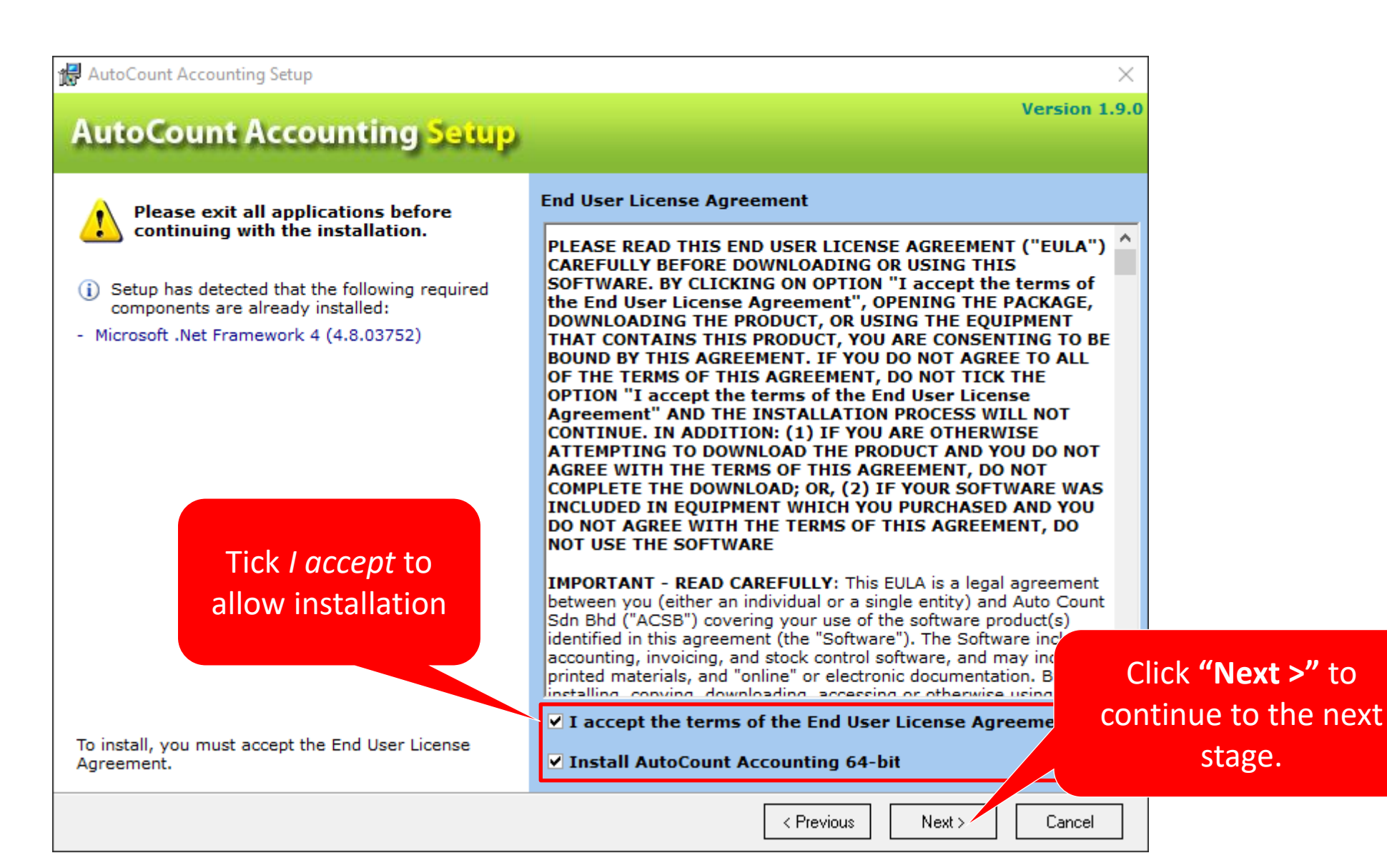

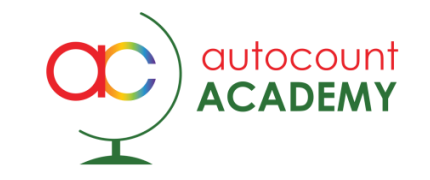

| 🛃 AutoCount Accounting Setup                                                                                                    | ×                                                                                                    |  |  |  |  |
|----------------------------------------------------------------------------------------------------|----------------------------------------------------------------------------------------------------|--|--|--|--|
| AutoCount Accounting Setup                                                                                                    | Version 1.9.0                                                                                                    |  |  |  |  |
| <ul> <li>Please exit all applications before continuing with the installation.</li> <li>Setup has detected that the following required components are already installed:</li> <li>Microsoft .Net Framework 4 (4.8.03752)</li> </ul> | End User License Agreement<br>PLEASE READ THIS END USER LICENSE AGREEMENT ("EULA")<br>CAREFULLY BEFORE DOWNLOADING OR USING THIS<br>SOFTWARE. BY CLICKING ON OPTION "I accept the terms of<br>the End User License Agreement", OPENING THE PACKAGE,<br>DOWNLOADING THE PRODUCT, OR USING THE EQUIPMENT<br>THAT CONTAINS THIS PRODUCT, YOU ARE CONSENTING TO BE<br>BOUND BY THIS AGREEMENT. IF YOU DO NOT AGREE TO ALL<br>OF THE TERMS OF THIS AGREEMENT, DO NOT TICK THE<br>OPTION "I accept the terms of the End User License<br>Agreement" AND THE INSTALLATION PROCESS WILL NOT<br>CONTINUE. IN ADDITION: (1) IF YOU ARE OTHERWISE<br>ATTEMPTING TO DOWNLOAD THE PRODUCT AND YOU DO NOT<br>AGREE WITH THE TERMS OF THIS AGREEMENT, DO NOT<br>COMPLETE THE DOWNLOAD; OR, (2) IF YOUR SOFTWARE WAS<br>INCLUDED IN EQUIPMENT WHICH YOU PURCHASED AND YOU<br>DO NOT AGREE WITH THE TERMS OF THIS AGREEMENT, DO |  |  |  |  |
| Wizard will downloa<br>rest of installation                                                                                                    | IMPORTANT - READ CAREFULLY: This EULA is a legal agreement<br>between you (either an individual or a single entity) and Auto Count<br>Sdn Bhd ("ACSB") covering your use of the software product(s)<br>in this agreement (the "Software"). The Software includes<br>in this agreement (the "Software"). The Software includes<br>in this agreement (the "Software"). The Software includes<br>in this agreement (the "Software"). The Software includes<br>in this agreement (the "Software"). The Software includes<br>in this agreement (the "Software"). The Software includes<br>in this agreement (the "Software"). The Software includes<br>is a downloading accessing or otherwise using the<br>it the terms of the End User License Agreement<br>AutoCount Accounting 64-bit                                                                                                    |  |  |  |  |
| Downloading AutoCount Accounting ver 1.9 (64-bit) 4.19 MB / 55.6                                                                                                    | 6 MB <pre>&lt; Previous Next &gt; Cancel</pre>                                                                                                    |  |  |  |  |

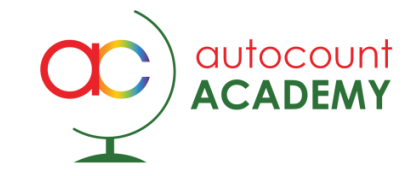

| 髕 SQL Server 2012 Setup                                                           |                                                       |                                    | -       |      | $\times$ |
|-----------------------------------------------------------------------------------|-------------------------------------------------------|------------------------------------|---------|------|----------|
| Install Setup Files<br>SQL Server Setup will now<br>update will also be installed | be installed. If an update for SQL Server Setup<br>d. | s found and specified to be includ | ed, the |      |          |
| Install Setup Files                                                               | SQL Server Setup files are being installed            | on the system.                     |         |      |          |
|                                                                                   | Task                                                  | Status                             |         |      |          |
|                                                                                   | Scan for product updates                              | In Progress                        |         |      |          |
|                                                                                   | Download Setup files                                  | Not started                        |         |      |          |
|                                                                                   | Extract Setup files                                   | Not started                        |         |      |          |
|                                                                                   | Install Setup files                                   | Not started                        |         |      |          |
|                                                                                   |                                                       |                                    |         |      |          |
|                                                                                   |                                                       | < Back                             | Install | Canc | el       |

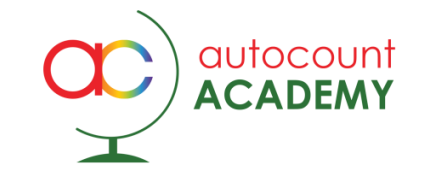

| 🃸 SQL Server 2012 Setup |                                  |            | <u></u> ) |      | $\times$ |
|-------------------------|----------------------------------|------------|-----------|------|----------|
| Installation Progress   |                                  |            |           |      |          |
| Installation Progress   | Creating servicing cache folder. |            |           |      |          |
|                         |                                  | <br>Next > | Cancel    | Help |          |

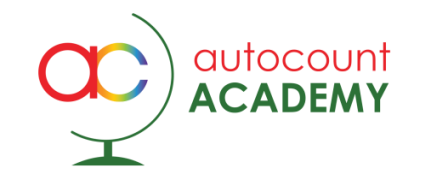

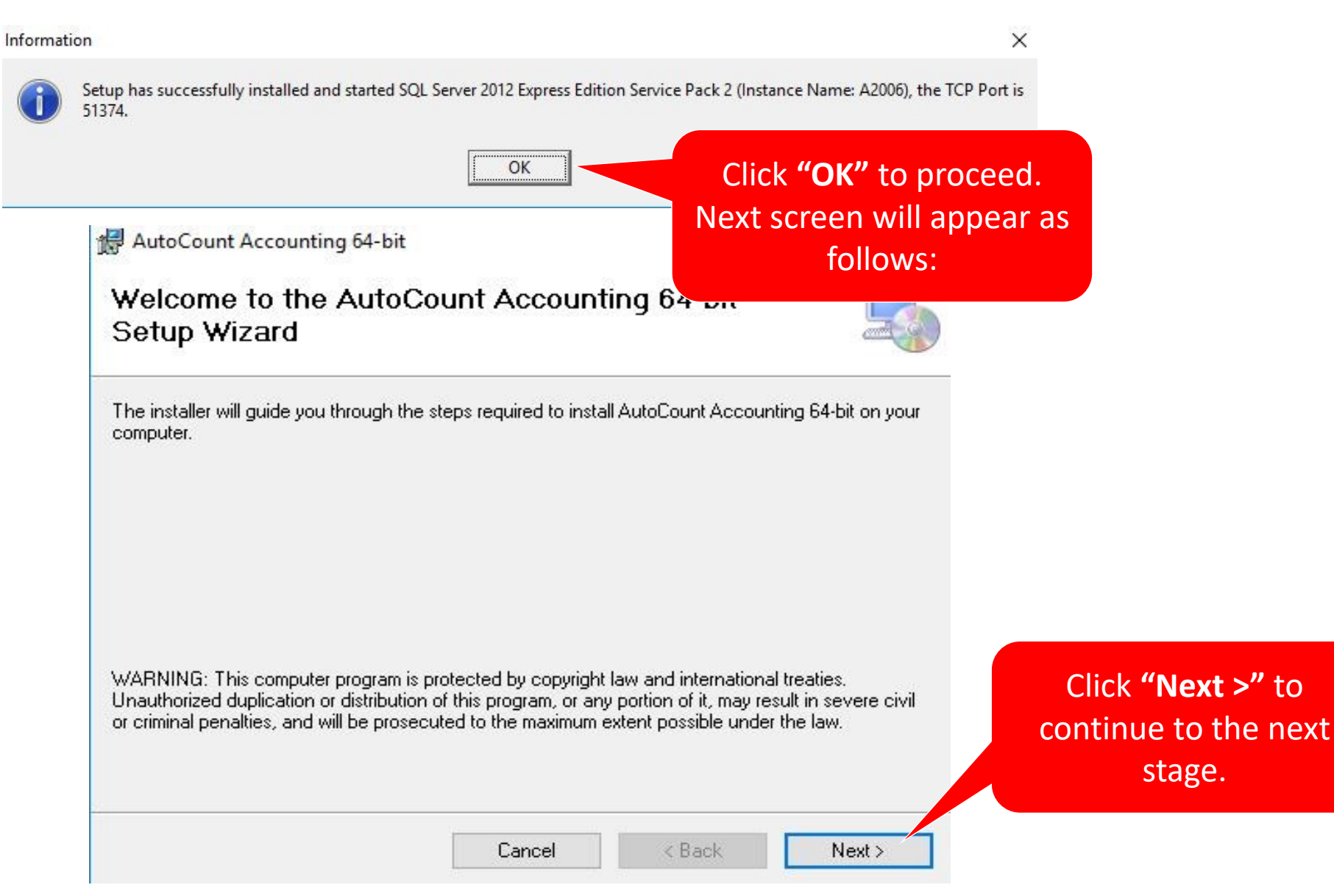

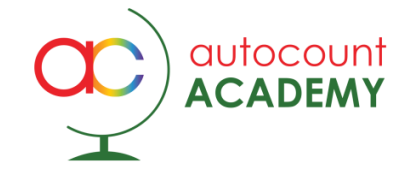

| 🛃 AutoCount Accounting 64-bit                                                                                                    | – 🗆 X                                     |                                                               |
|----------------------------------------------------------------------------------------------------|-------------------------------------------|---------------------------------------------------------------|
| Select Installation Folder                                                                                                    |                                           |                                                               |
| The installer will install AutoCount Accounting 64-bit to the following fo<br>To install in this folder, click "Next". To install to a different folder, ente | lder.<br>er it below or click ''Browse''. |                                                               |
| Eolder:<br>C:\Program Files\AutoCount\Accounting 1.9\                                                                                                    | Browse                                    |                                                               |
|                                                                                                    | Disk Cost                                 |                                                               |
| Install AutoCount Accounting 64-bit for yourself, or for anyone who u                                                                                         | uses this computer:                       | Click <b>"Next &gt;"</b> to<br>continue to the next<br>stage. |
| Cancel <                                                                                                    | Back Next >                               |                                                               |

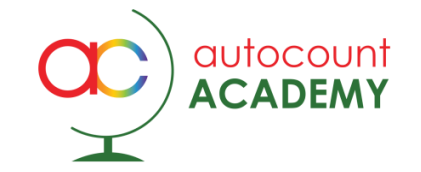

| AutoCount Accounting 64-bit                        |                   | -            |   | × |                                           |
|----------------------------------------------------|-------------------|--------------|---|---|-------------------------------------------|
| Confirm Installation                               |                   |              | [ |   |                                           |
| The installer is ready to install AutoCount Accoun | ting 64-bit on yo | ur computer. |   |   |                                           |
| Click "Next" to start the installation.            |                   |              |   |   |                                           |
|                                                    |                   |              |   |   |                                           |
|                                                    |                   |              |   |   |                                           |
|                                                    |                   |              |   |   |                                           |
|                                                    |                   |              |   |   |                                           |
|                                                    |                   |              |   |   | Click "Next >" to<br>continue to the next |
|                                                    |                   |              |   |   | stage.                                    |
|                                                    |                   |              |   |   |                                           |

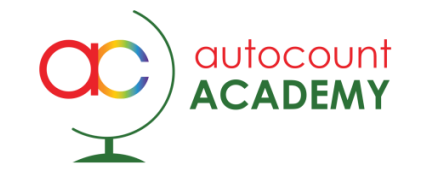

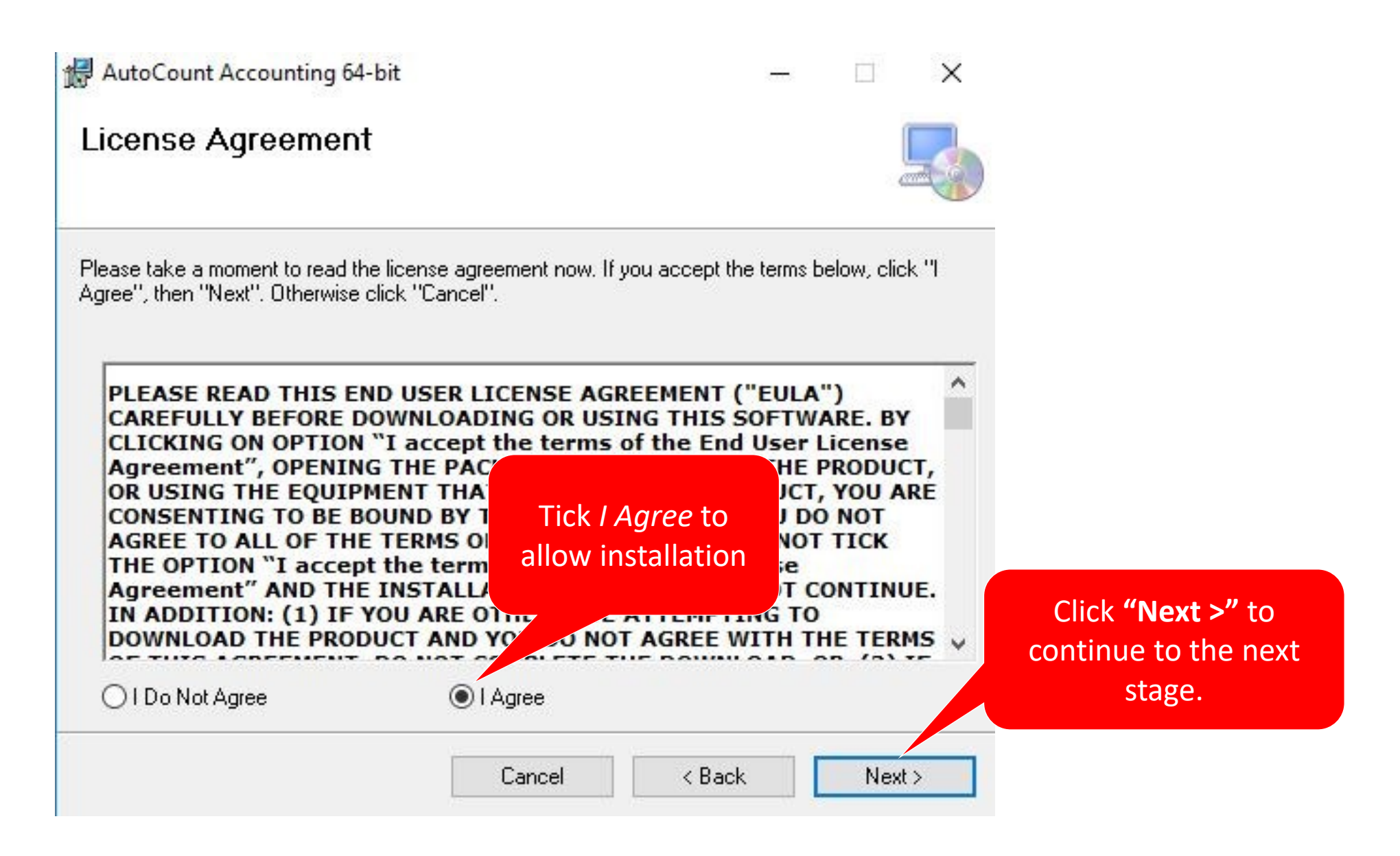

#### Guides on How to Register, Download and Install AutoCount Accounting v1.9

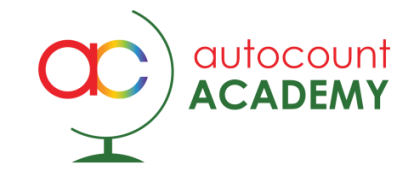

AutoCount Accounting 64-bit

- D

Installation Complete

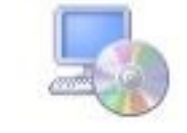

X

AutoCount Accounting 64-bit has been successfully installed.

Click "Close" to exit.

Please use Windows Update to check for any critical updates to the .NET Framework.

Click **Close** to continue to the next stage.

Cancel

< Back

Close

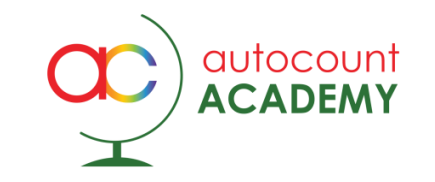

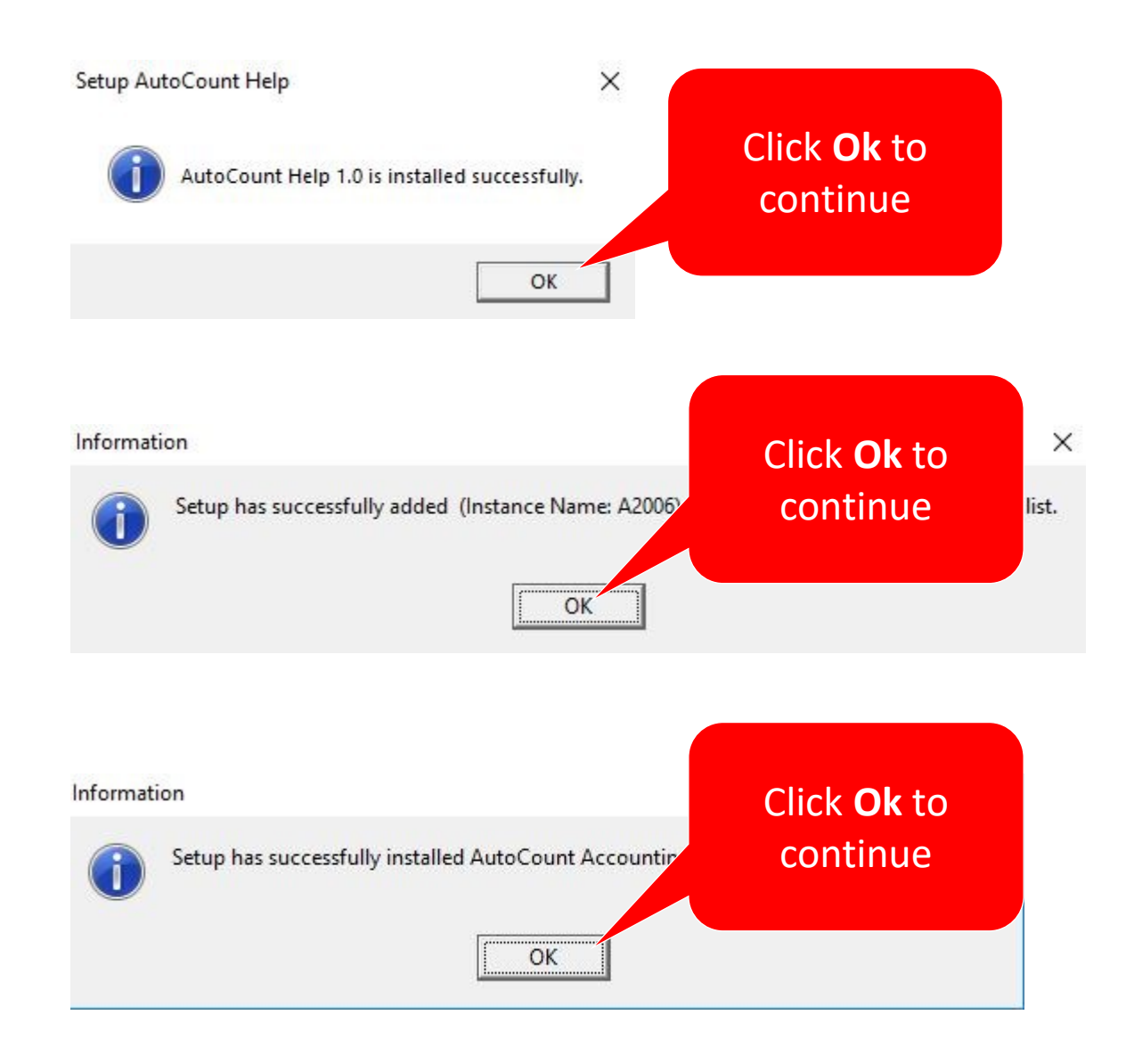

Installation Over the Internet academy.autocountsoft.com

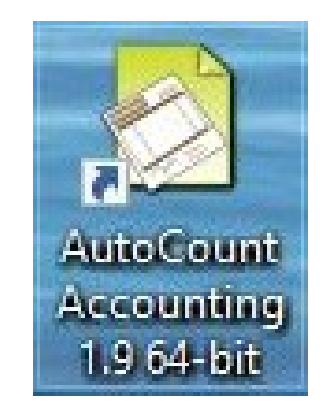

Once the installation complete, a shortcut icon of **"AutoCount Accounting 1.9 64-bit"** will be shown on your PC/Laptop desktop.

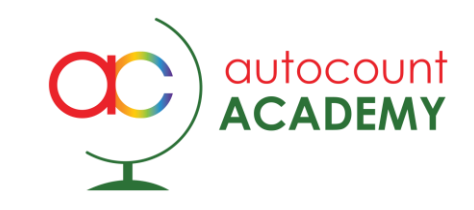

### Follow the instruction wizard until complete Thank You!

#### **Official webpage**

www.autocountsoft.com General line: 603-3000 3000

AutoCount Academy Education Department